## Installing DL Streamer on Windows through Docker and running the Face Detection and Classification model

This installation guide provides instructions on how to begin working with the open source version of GStreamer Video Analytics (GVA) plugin or DL Streamer, which is a part of the Intel® Distribution of OpenVINO<sup>™</sup> Toolkit.

One can build pipelines using various and more than one GStreamer elements. There are options to run the inference operations such as detection, classification, tracking. Also, there are options for the displaying the results using various output inference such as either storing the results in a file or publishing the results through message brokers such as MQTT or Kafka.

<u>Note:</u> DL Streamer is not directly supported on Windows. DL Streamer can be run using Docker for Windows.

Following are the steps to run DL Streamer on Windows:

Step 1: Install Docker

Download and Install Docker for Windows using the instructions provided at <a href="https://docs.docker.com/docker-for-windows/install/">https://docs.docker.com/docker-for-windows/install/</a>

Step 2: Install Moba XTerm

This is required to display the output of the DL Streamer. Install the MobaXterm Home Edition (Installer Edition) from <u>https://mobaxterm.mobatek.net/download-home-edition.html</u>

Start the XServer:

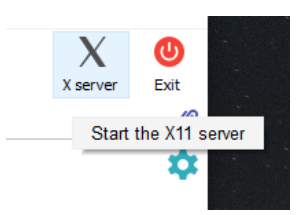

<u>Step 3:</u> Start docker in the Windows PowerShell and pull the openvino image from dockerhub using the following command:

Cmd 1: docker pull openvino/ubuntu18\_data\_dev

| 🔀 Windows PowerShell                |                 |              |             |        |  | - | ٥ | ) |
|-------------------------------------|-----------------|--------------|-------------|--------|--|---|---|---|
| Windows PowerShell                  |                 |              |             |        |  |   |   |   |
| Copyright (C) Microsoft Corporation | 1. All rights r | eserved.     |             |        |  |   |   |   |
| Try the new cross-platform PowerShe | ell https://aka | .ms/pscore6  |             |        |  |   |   |   |
| PS C:\Users\ShraddhaM> docker image |                 |              |             |        |  |   |   |   |
| REPOSITORY                          | TAG             | IMAGE ID     | CREATED     |        |  |   |   |   |
| арр                                 | latest          | d0d48cf07d24 | 2 days ago  | 1.44GB |  |   |   |   |
| streamlit-docker-master_streamlit   | latest          | 6b1785c5dc4d | 3 days ago  | 1.31GB |  |   |   |   |
| ubuntu                              | latest          | adafef2e596e | 6 days ago  | 73.9MB |  |   |   |   |
| python                              | 3.7             | 014d597185ae | 12 days ago | 919MB  |  |   |   |   |
| marcskovmadsen/awesome-streamlit    | latest          | cb4db907fee6 | 4 weeks ago | 2.22GB |  |   |   |   |
| eclipse-mosquitto                   | latest          | e19bf2a13315 | 5 weeks ago | 6.77MB |  |   |   |   |
| openvino/ubuntu18_data_dev          | latest          | fd076a894a6f | 6 weeks ago | 6.04GB |  |   |   |   |
| ruimarinho/mosquitto                | Latest          | /40139058940 | 2 years ago | 4./4MB |  |   |   |   |
| PS C:\Users\ShraddhaM>              |                 |              |             |        |  |   |   |   |

<u>Step 4:</u> Run the openvino image in docker using following command:

Cmd 2: docker run -it --rm -e https\_proxy -e http\_proxy --network=host --entrypoint /bin/bash --name dlstreamer\_test --privileged --user root openvino/ubuntu18\_data\_dev

| root@default: /opt/intel/openvino_2020.3                  | .194             |                       |             | - 0                                                                                  | × |   |
|-----------------------------------------------------------|------------------|-----------------------|-------------|--------------------------------------------------------------------------------------|---|---|
| Windows PowerShell<br>Copyright (C) Microsoft Corporation | n. All rights re | served.               |             |                                                                                      | í | • |
| Try the new cross-platform PowerShe                       | ell https://aka. | ms/pscore6            |             |                                                                                      |   |   |
| PS C:\Users\ShraddhaM> docker image                       | 25               |                       |             |                                                                                      |   |   |
| REPOSITORY                                                | TAG              | IMAGE ID              | CREATED     | SIZE                                                                                 |   |   |
| арр                                                       | latest           | d0d48cf07d24          | 2 days ago  | 1.44GB                                                                               |   |   |
| streamlit-docker-master_streamlit                         | latest           | 6b1785c5dc4d          | 3 days ago  | 1.31GB                                                                               |   |   |
| ubuntu                                                    | latest           | adafef2e596e          | 6 days ago  | 73.9MB                                                                               |   |   |
| python                                                    | 3.7              | 014d597185ae          | 12 days ago | 919MB                                                                                |   |   |
| marcskovmadsen/awesome-streamlit                          | latest           | cb4db907fee6          | 4 weeks ago | 2.22GB                                                                               |   |   |
| eclipse-mosquitto                                         | latest           | e19bf2a13315          | 5 weeks ago | 6.77MB                                                                               |   |   |
| openvino/ubuntu18_data_dev                                | latest           | fd076a894a6f          | 6 weeks ago | 6.04GB                                                                               |   |   |
| ruimarinho/mosquitto                                      | latest           | 740139b5894b          | 2 years ago | 4.74MB                                                                               |   |   |
| PS C:\Users\ShraddhaM> docker run -                       | itrm -e http     | s_proxy -e http_proxy |             | trypoint /bin/bashname dlstreamer_testprivilegeduser root openvino/ubuntu18_data_dev |   |   |
| [setupvars.sh] OpenVINO environment                       | initialized      |                       |             |                                                                                      |   |   |
| root@default:/opt/intel/openvino_20                       | 20.3.194#        |                       |             |                                                                                      |   |   |
|                                                           |                  |                       |             |                                                                                      |   |   |
|                                                           |                  |                       |             |                                                                                      |   |   |
|                                                           |                  |                       |             |                                                                                      |   |   |

<u>Step 5:</u> Then set the display settings. We export the settings. We do this using the following commands:

Cmd 3: export DISPLAY=192.168.0.49:0.0

Cmd 4: export no\_proxy=192.168.0.49

| root@default: /opt/intel/openvino_2020.3                 | 3.194           |                         |             |                                                                         | -         | ٥  | × |
|----------------------------------------------------------|-----------------|-------------------------|-------------|-------------------------------------------------------------------------|-----------|----|---|
| Windows PowerShell<br>Copyright (C) Microsoft Corporatio | n. All rights r | eserved.                |             |                                                                         |           |    | ^ |
| Try the new cross-platform PowerSh                       | ell https://aka | .ms/pscore6             |             |                                                                         |           |    |   |
| PS C:\Users\ShraddhaM> docker imag                       | es              |                         |             |                                                                         |           |    |   |
| REPOSITORY                                               | TAG             | IMAGE ID                | CREATED     | SIZE                                                                    |           |    |   |
| арр                                                      | latest          | d0d48cf07d24            | 2 days ago  | 1.44GB                                                                  |           |    |   |
| streamlit-docker-master_streamlit                        | latest          | 6b1785c5dc4d            | 3 days ago  | 1.31GB                                                                  |           |    |   |
| ubuntu                                                   | latest          | adafef2e596e            | 6 days ago  | 73.9MB                                                                  |           |    |   |
| python                                                   | 3.7             | 014d597185ae            | 12 days ago | 919MB                                                                   |           |    |   |
| marcskovmadsen/awesome-streamlit                         | latest          | cb4db907fee6            | 4 weeks ago | 2.22GB                                                                  |           |    |   |
| eclipse-mosquitto                                        | latest          | e19bf2a13315            | 5 weeks ago | 6.77MB                                                                  |           |    |   |
| openvino/ubuntu18_data_dev                               | latest          | fd076a894a6f            | 6 weeks ago | 6.04GB                                                                  |           |    |   |
| ruimarinho/mosquitto                                     | latest          | 740139b5894b            | 2 years ago | 4.74MB                                                                  |           |    |   |
| PS C:\Users\ShraddhaM> docker run                        | -itrm -e htt    | ps_proxy -e http_proxy  |             | point /bin/bashname dlstreamer_testprivilegeduser root openvino/ubuntu1 | 8_data_de | ev |   |
| [setupvars.sh] OpenVINO environment                      | t initialized   |                         |             |                                                                         |           |    |   |
| root@default:/opt/intel/openvino_2                       | 020.3.194# expo | rt DISPLAY=192.168.0.49 | :0.0        |                                                                         |           |    |   |
| root@default:/opt/intel/openvino_2                       | 020.3.194# expo | rt no_proxy=192.168.0.4 |             |                                                                         |           |    |   |
| root@default:/opt/intel/openvino_2                       | 020.3.194#      |                         |             |                                                                         |           |    |   |
|                                                          |                 |                         |             |                                                                         |           |    |   |
|                                                          |                 |                         |             |                                                                         |           |    |   |

<u>Step 6:</u> We next test the pipeline using the following command:

Cmd 5: gst-launch-1.0 videotestsrc ! ximagesink

|                                                                                                    | 194                                                       |                                                                    |                                                                                     |                                                                                                    | - 0 | × |
|----------------------------------------------------------------------------------------------------|-----------------------------------------------------------|--------------------------------------------------------------------|-------------------------------------------------------------------------------------|----------------------------------------------------------------------------------------------------|-----|---|
| Windows PowerShell                                                                                                    |                                                           |                                                                    |                                                                                     |                                                                                                    |     |   |
| Copyright (C) Microsoft Corporation                                                                                                    | . All rights rese                                         | rved.                                                              |                                                                                     |                                                                                                    |     |   |
| Try the new cross-platform PowerShe                                                                                                    | ll https://aka.ms                                         | /pscore6                                                           |                                                                                     |                                                                                                    |     |   |
| PS C:\Users\ShraddhaM> docker image                                                                                                    | 5                                                         |                                                                    |                                                                                     |                                                                                                    |     |   |
| REPOSITORY                                                                                                    | TAG                                                       | IMAGE ID                                                           | CREATED                                                                             | SIZE                                                                                                    |     |   |
| app                                                                                                    | latest                                                    | d0d48cf07d24                                                       | 2 days ago                                                                          | 1.44GB                                                                                                    |     |   |
| streamlit-docker-master_streamlit                                                                                                    | latest                                                    | 6b1785c5dc4d                                                       | 3 days ago                                                                          | 1.31GB                                                                                                    |     |   |
| ubuntu                                                                                                    | latest                                                    | adafef2e596e                                                       | 6 days ago                                                                          | 73.9MB                                                                                                    |     |   |
| python                                                                                                    | 3.7                                                       | 014d597185ae                                                       | 12 days ago                                                                         | 919MB                                                                                                    |     |   |
| marcskovmadsen/awesome-streamlit                                                                                                    | latest                                                    | cb4db907fee6                                                       | 4 weeks ago                                                                         | 2.22GB                                                                                                    |     |   |
| eclipse-mosquitto                                                                                                    | latest                                                    | e19bf2a13315                                                       | 5 weeks ago                                                                         | 6.77MB                                                                                                    |     |   |
| openvino/ubuntu18_data_dev                                                                                                    | latest                                                    | fd076a894a6f                                                       | 6 weeks ago                                                                         | 6.04GB                                                                                                    |     |   |
| ruimarinho/mosquitto                                                                                                    | latest                                                    | 740139b5894b                                                       | 2 years ago                                                                         | 4.74MB                                                                                                    |     |   |
| rooteueraui:/oprinte/openving_co<br>pooteueraui:oprintel/openving_co<br>rooteueraui:/oprintel/openving_co<br>rooteueraui:/oprintel/openving_co | 20.3.194# export<br>20.3.194# export<br>20.3.194# gst-lau | UISPLAT=192.106.0.45<br>ncp-roxy=192.168.0.4<br>nch-1.0 videotests | A application or<br>requested<br>access to the X se<br>in order to disabl<br>"full" | emote computer 192.168.0.49 has<br>er. Do you want to allow it?<br>this warning, set "X11 remote access" to |     |   |

The above command gives us the following output:

| root@default: /opt/intel/openvino_2020.3                                 | 3.194                                |                                              |                     |                              |                         |               |                   | - ć      | X |
|--------------------------------------------------------------------------|--------------------------------------|----------------------------------------------|---------------------|------------------------------|-------------------------|---------------|-------------------|----------|---|
| Windows PowerShell                                                       |                                      |                                              |                     |                              |                         |               |                   |          | ~ |
| Copyright (C) Microsoft Corporation                                      | n. All rights re                     | eserved.                                     |                     |                              |                         |               |                   |          |   |
| Try the new cross-platform PowerShe                                      | ell https://aka.                     | .ms/pscore6                                  |                     |                              |                         |               |                   |          |   |
| PS C:\Users\ShraddhaM> docker image                                      | es                                   |                                              |                     |                              |                         |               |                   |          |   |
| REPOSITORY                                                               | TAG                                  | IMAGE ID                                     | CREATED             | SIZE                         |                         |               |                   |          |   |
| арр                                                                      | latest                               | d0d48cf07d24                                 | 2 days ago          | 1.44GB                       |                         |               |                   |          |   |
| streamlit-docker-master streamlit                                        | latest                               | 6b1785c5dc4d                                 | 3 days ago          | 1.31GB                       |                         |               |                   |          |   |
| ubuntu                                                                   | latest                               | adafef2e596e                                 | 6 days ago          | 73.9MB                       |                         |               |                   |          |   |
| python                                                                   | 3.7                                  | 014d597185ae                                 | 12 days ago         | 919MB                        |                         |               |                   |          |   |
| marcskovmadsen/awesome-streamlit                                         | latest                               | cb4db907fee6                                 | 4 weeks ago         | 2.22GB                       |                         |               |                   |          |   |
| eclipse-mosquitto                                                        | latest                               | e19bf2a13315                                 | 5 weeks ago         | 6.77MB                       |                         |               |                   |          |   |
| openvino/ubuntu18 data dev                                               | latest                               | fd076a894a6f                                 | 6 weeks ago         | 6.04GB                       |                         |               |                   |          |   |
| ruimarinho/mosquitto                                                     | latest                               | 740139b5894b                                 | 2 years ago         | 4.74MB                       |                         |               |                   |          |   |
| PS C:\Users\ShraddhaM> docker run -                                      | -itrm -e http                        | s proxy -e http proxy                        | network=hosten      | trypoint /bin/bashname dlstr | eamer testprivilegeduse | r root openvi | ino/ubuntu18      | data dev |   |
| [setupyars.sh] OpenVINO environment                                      | t initialized                        |                                              |                     |                              |                         |               |                   |          |   |
| root@default:/ont/intel/openvino 26                                      | 820.3.194# expor                     | T DISPLAY=192.168.0.49                       | 1:0.0               |                              |                         |               |                   |          |   |
| root@default:/opt/intel/openvino 20                                      | 020.3.194# expor                     | rt no proxy=192.168.0.4                      | .9                  |                              |                         |               |                   |          |   |
| root@default:/opt/intel/openvino 20                                      | 020.3.194# gst-1                     | launch-1.0 videotestsro                      | ! ximagesink        |                              |                         |               |                   |          |   |
| Setting pipeline to PAUSED                                               |                                      |                                              |                     |                              | <b>M</b>                |               |                   |          |   |
| Pineline is PREROLLING                                                   |                                      |                                              |                     |                              | X gst-launch-1.0        | - L           | J X               |          |   |
| Pineline is PREROLLED                                                    |                                      |                                              |                     |                              |                         |               |                   |          |   |
| Setting pipeline to PLAYING                                              |                                      |                                              |                     |                              |                         |               |                   |          |   |
| New clock: GstSystemClock                                                |                                      |                                              |                     |                              |                         |               |                   |          |   |
| WARNING: from element /GstPipeline:                                      | :pipeline0/GstX1                     | [mageSink:ximagesink0:                       | A lot of buffers ar | e being dropped.             |                         |               |                   |          |   |
| Additional debug info:                                                   |                                      |                                              |                     |                              |                         |               |                   |          |   |
| /libs/gst/base/gstbasesink.c(3005                                        | 5): est base sir                     | uk is too late (): /Gst                      | Pipeline:pipeline0/ | GstXImageSink:ximagesink0:   |                         |               |                   |          |   |
| There may be a timestamping problem                                      | n, or this compu                     | iter is too slow.                            |                     |                              |                         |               |                   |          |   |
| ERROR: from element /GstPipeline:pi                                      | ipeline0/GstXIma                     | geSink:ximagesink0: Ou                       | tput window was clo | sed                          |                         |               |                   |          |   |
| Additional debug info:                                                   |                                      |                                              |                     |                              |                         |               |                   |          |   |
| /svs/ximage/ximagesink.c(697); gs                                        | st x image sink                      | handle xevents (): /Gs                       | tPipeline:pipeline0 | /GstXImageSink:ximagesink0   |                         |               |                   |          |   |
| Execution ended after 0:00:07.8098                                       | 93072                                |                                              |                     |                              |                         |               |                   |          |   |
| Setting pipeline to PAUSED                                               |                                      |                                              |                     |                              |                         |               |                   |          |   |
| Setting pipeline to READY                                                |                                      |                                              |                     |                              |                         |               |                   |          |   |
| Setting pipeline to NULL                                                 |                                      |                                              |                     |                              |                         |               | Standard States   |          |   |
| Freeing pipeline                                                         |                                      |                                              |                     |                              |                         |               | 1.1.512.2.1       |          |   |
| root@default:/opt/intel/openvino 20                                      | 020.3.194# gst-1                     | launch-1.0 videotestsrc                      | ! ximagesink        |                              |                         |               |                   |          |   |
| Setting pipeline to PAUSED                                               |                                      |                                              |                     |                              |                         |               | 1.00              |          |   |
| Pipeline is PREROLLING                                                   |                                      |                                              |                     |                              |                         | 85            | NECTOR NOT STOLEN |          |   |
| Pipeline is PREROLLED                                                    |                                      |                                              |                     |                              |                         |               |                   |          |   |
| Setting pipeline to PLAYING                                              |                                      |                                              |                     |                              |                         |               |                   |          |   |
| New clock: GstSystemClock                                                |                                      |                                              |                     |                              |                         |               |                   |          |   |
| WARNING: from element /GstPipeline:                                      | :pipeline0/GstX1                     | <pre>ImageSink:ximagesink0:</pre>            | A lot of buffers ar | e being dropped.             |                         |               |                   |          |   |
| Additional debug info:                                                   |                                      |                                              |                     |                              |                         |               |                   |          |   |
| /libs/gst/base/gstbasesink.c(3005<br>There may be a timestamping problem | 5): gst_base_sin<br>m, or this compu | nk_is_too_late (): /Gst<br>uter is too slow. | Pipeline:pipeline0/ | GstXImageSink:ximagesink0:   |                         |               |                   |          |   |
| -                                                                        |                                      |                                              |                     |                              |                         |               |                   |          |   |

The above output verifies that we have connected to the display properly. To get the desired output, we need to edit the face detection sample to use *ximagesink* instead of *xvimagesink*. To do this we will first install our favorite editor.

<u>Step 7:</u> Installing the editor using the following commands:

Cmd 6: apt-get update

| I root@default: /opt/intel/openvino_2020.3.194                                               | - | ٥ | $\times$ |
|----------------------------------------------------------------------------------------------|---|---|----------|
| root@default:/opt/intel/openvino 2020.3.194# apt-get update                                  |   |   | <b>.</b> |
| Get:1 http://security.ubuntu.com/ubuntu bionic-security InRelease [88.7 kB]                  |   |   |          |
| Get:2 http://archive.canonical.com/ubuntu bionic InRelease [10.2 kB]                         |   |   |          |
| Get:3 http://archive.ubuntu.com/ubuntu bionic InRelease [242 kB]                             |   |   |          |
| Get:4 http://archive.ubuntu.com/ubuntu bionic-updates InRelease [88.7 kB]                    |   |   |          |
| Get:5 http://security.ubuntu.com/ubuntu bionic-security/multiverse Sources [3234 B]          |   |   |          |
| Get:6 http://security.ubuntu.com/ubuntu bionic-security/main Sources [203 kB]                |   |   |          |
| Get:7 http://archive.ubuntu.com/ubuntu bionic-backports InRelease [74.6 kB]                  |   |   |          |
| Get:8 http://security.ubuntu.com/ubuntu bionic-security/universe Sources [219 kB]            |   |   |          |
| Get:9 http://security.ubuntu.com/ubuntu bionic-security/restricted Sources [6943 B]          |   |   |          |
| Get:10 http://security.ubuntu.com/ubuntu bionic-security/restricted amd64 Packages [89.0 kB] |   |   |          |
| Get:11 http://security.ubuntu.com/ubuntu bionic-security/multiverse amd64 Packages [9282 B]  |   |   |          |
| Get:12 http://security.ubuntu.com/ubuntu bionic-security/main amd64 Packages [1003 kB]       |   |   |          |
| Get:13 http://archive.canonical.com/ubuntu bionic/partner Sources [1903 B]                   |   |   |          |
| Get:14 http://security.ubuntu.com/ubuntu bionic-security/universe amd64 Packages [869 kB]    |   |   |          |
| Get:15 http://archive.ubuntu.com/ubuntu bionic/universe Sources [11.5 MB]                    |   |   |          |
| Get:16 http://archive.ubuntu.com/ubuntu bionic/main Sources [1063 kB]                        |   |   |          |
| Get:17 http://archive.ubuntu.com/ubuntu bionic/multiverse Sources [216 kB]                   |   |   |          |
| Get:18 http://archive.ubuntu.com/ubuntu bionic/restricted Sources [5823 B]                   |   |   |          |
| Get:19 http://archive.ubuntu.com/ubuntu bionic/main amd64 Packages [1344 kB]                 |   |   |          |
| Get:20 http://archive.ubuntu.com/ubuntu bionic/multiverse amd64 Packages [186 kB]            |   |   |          |
| Get:21 http://archive.ubuntu.com/ubuntu bionic/universe amd64 Packages [11.3 MB]             |   |   |          |
| Get:22 http://archive.ubuntu.com/ubuntu bionic/restricted amd64 Packages [13.5 kB]           |   |   |          |
| Get:23 http://archive.ubuntu.com/ubuntu bionic-updates/universe Sources [373 kB]             |   |   |          |
| Get:24 http://archive.ubuntu.com/ubuntu bionic-updates/restricted Sources [10.5 kB]          |   |   |          |
| Get:25 http://archive.ubuntu.com/ubuntu bionic-updates/multiverse Sources [6201 B]           |   |   |          |
| Get:26 http://archive.ubuntu.com/ubuntu bionic-updates/main Sources [418 kB]                 |   |   |          |
| Get:27 http://archive.ubuntu.com/ubuntu bionic-updates/universe amd64 Packages [1405 kB]     |   |   |          |
| Get:28 http://archive.ubuntu.com/ubuntu bionic-updates/restricted amd64 Packages [103 kB]    |   |   |          |
| Get:29 http://archive.ubuntu.com/ubuntu bionic-updates/multiverse amd64 Packages [13.6 kB]   |   |   |          |
| Get:30 http://archive.ubuntu.com/ubuntu bionic-updates/main amd64 Packages [1303 kB]         |   |   |          |
| Get:31 http://archive.ubuntu.com/ubuntu bionic-backports/universe Sources [3566 B]           |   |   |          |
| Get:32 http://archive.ubuntu.com/ubuntu bionic-backports/main Sources [4301 B]               |   |   |          |
| Get:33 http://archive.ubuntu.com/ubuntu bionic-backports/main amd64 Packages [8286 B]        |   |   |          |
| Get:34 http://archive.ubuntu.com/ubuntu bionic-backports/universe amd64 Packages [8158 B]    |   |   |          |
| retched 32.3 MB in 455 (720 KB/S)                                                            |   |   |          |
| Reading package lists Done                                                                   |   |   |          |
| rootgoeraut:/opt/intel/openvino_2020.3.194#                                                  |   |   |          |
|                                                                                              |   |   |          |

## Cmd 7: apt-get install nano

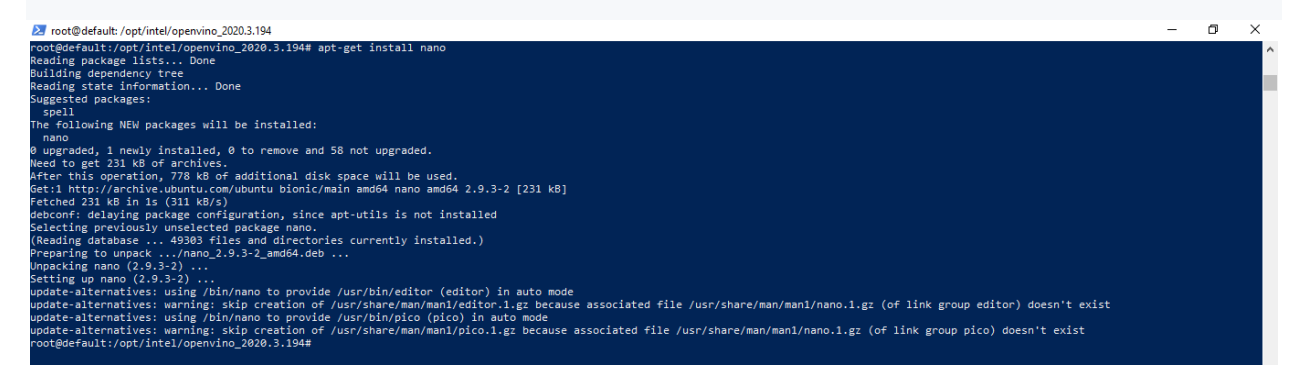

Step 8: Next, we change the directory to locate the face detection sample file to be edited.

Cmd 8: cd

/opt/intel/openvino/data\_processing/dl\_streamer/samples/gst\_launch/face\_detection\_and\_classifi cation/

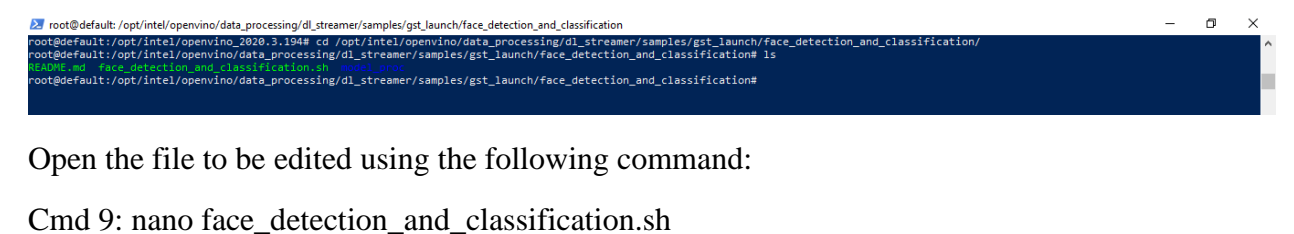

2 root@default/opt/intel/openvino/data\_processing/dl\_streamer/samples/gst\_launch/face\_detection\_and\_classification
- D X
root@default:/opt/intel/openvino/data\_processing/dl\_streamer/samples/gst\_launch/face\_detection\_and\_classification/
root@default:/opt/intel/openvino/data\_processing/dl\_streamer/samples/gst\_launch/face\_detection\_and\_classification# ls
RSADME.md\_face\_detection\_and\_classification.sh
root@default:/opt/intel/openvino/data\_processing/dl\_streamer/samples/gst\_launch/face\_detection\_and\_classification# ls
RSADME.md\_face\_detection\_and\_classification.sh
root@default:/opt/intel/openvino/data\_processing/dl\_streamer/samples/gst\_launch/face\_detection\_and\_classification#

Make changes in the file as mentioned above.

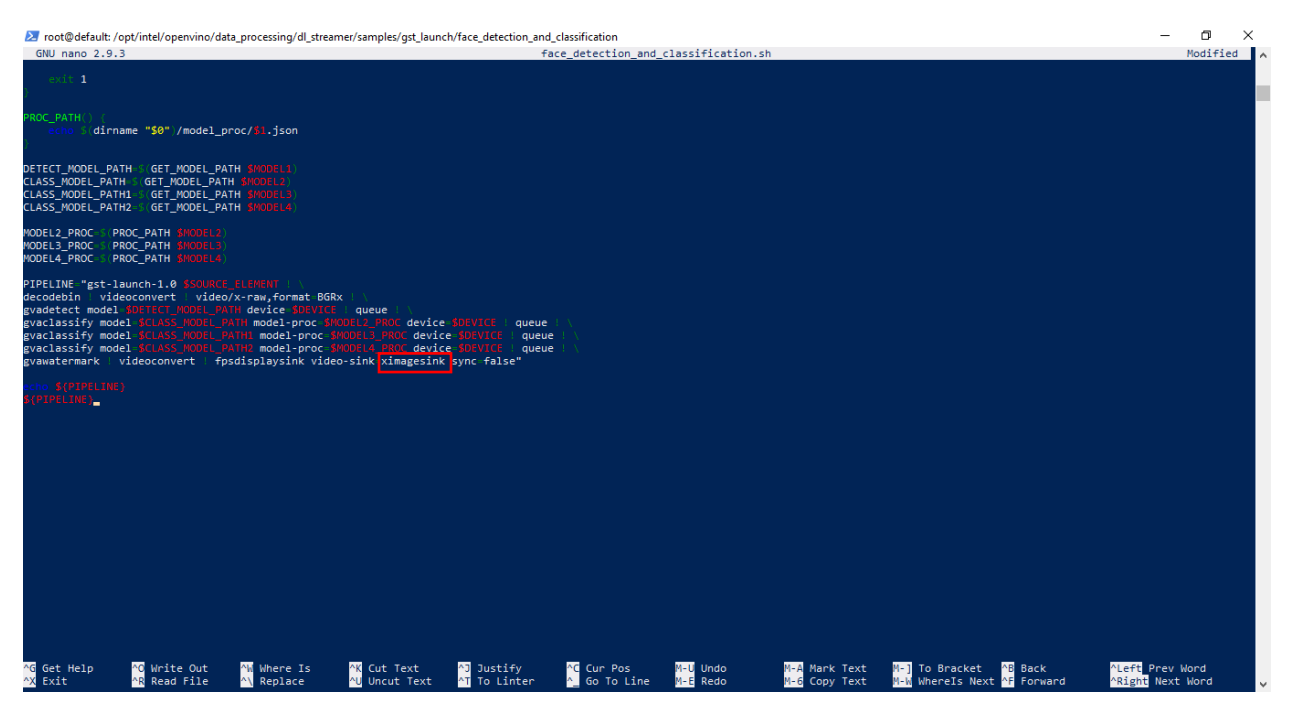

<u>Step 9:</u> We then download the models using the following commands:

Cmd 10: cd /opt/intel/openvino/data\_processing/dl\_streamer/samples/

2 root@default/opt/intel/openvino/data\_processing/dl\_streamer/samples - O > root@default:/opt/intel/openvino/data\_processing/dl\_streamer/samples/gst\_launch/face\_detection\_and\_classification# cd /opt/intel/openvino/data\_processing/dl\_streamer/samples/ root@default:/opt/intel/openvino/data\_processing/dl\_streamer/samples# 1s RADME.md bencksurk ego download\_models.sh gst\_launch models.st python root@default:/opt/intel/openvino/data\_processing/dl\_streamer/samples# \_

Cmd 11: /opt/intel/openvino/data\_processing/dl\_streamer/samples/download\_models.sh

| 27 root@default /opt/intel/openvino/data_processing/dl_streamer/samples -                                                                                                    | ٥ | × |
|----------------------------------------------------------------------------------------------------|---|---|
| 100%, 169 KB, 83354 KB/s, 0 seconds passed                                                                                                    |   | ^ |
| <pre>====================================</pre>                                                                                                    |   |   |
| <pre>====================================</pre>                                                                                                    |   |   |
| <pre>====================================</pre>                                                                                                    |   |   |
|                                                                                                    |   |   |
| <pre>====================================</pre>                                                                                                    |   |   |
|                                                                                                    |   |   |
| <pre>************************************</pre>                                                                                                    |   |   |
| ======================================                                                                                                    |   |   |
| <pre>====================================</pre>                                                                                                    |   |   |
| <pre>====================================</pre>                                                                                                    |   |   |
| <pre>====================================</pre>                                                                                                    |   |   |
| <pre>====================================</pre>                                                                                                    |   |   |
| <pre>====================================</pre>                                                                                                    |   |   |
| <pre>serverse Downloading /root/intel/dl_streamer/models/intel/head-pose-estimation-adas-0001/FP16-INT8/head-pose-estimation-adas-0001.xml 100%, 81 K8, 50768 K8/s, 0 seconds passed</pre> |   |   |
| <pre>====================================</pre>                                                                                                    |   |   |
| ******************   Post-processing   *************                                                                                                    |   |   |
| root@default:/opt/intel/openvino/data_processing/dl_streamer/samples# _                                                                                                    |   |   |

<u>Step 10:</u> Now, we will run the face detection and classification pipeline, using the following command:

Cmd 12: cd

/opt/intel/openvino/data\_processing/dl\_streamer/samples/gst\_launch/face\_detection\_and\_classifi cation/

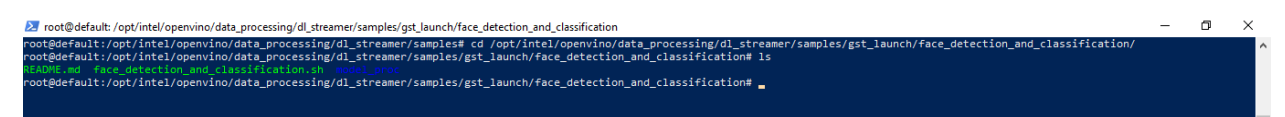

## Cmd 13:

 $/opt/intel/openvino/data\_processing/dl\_streamer/samples/gst\_launch/face\_detection\_and\_classification.sh$ 

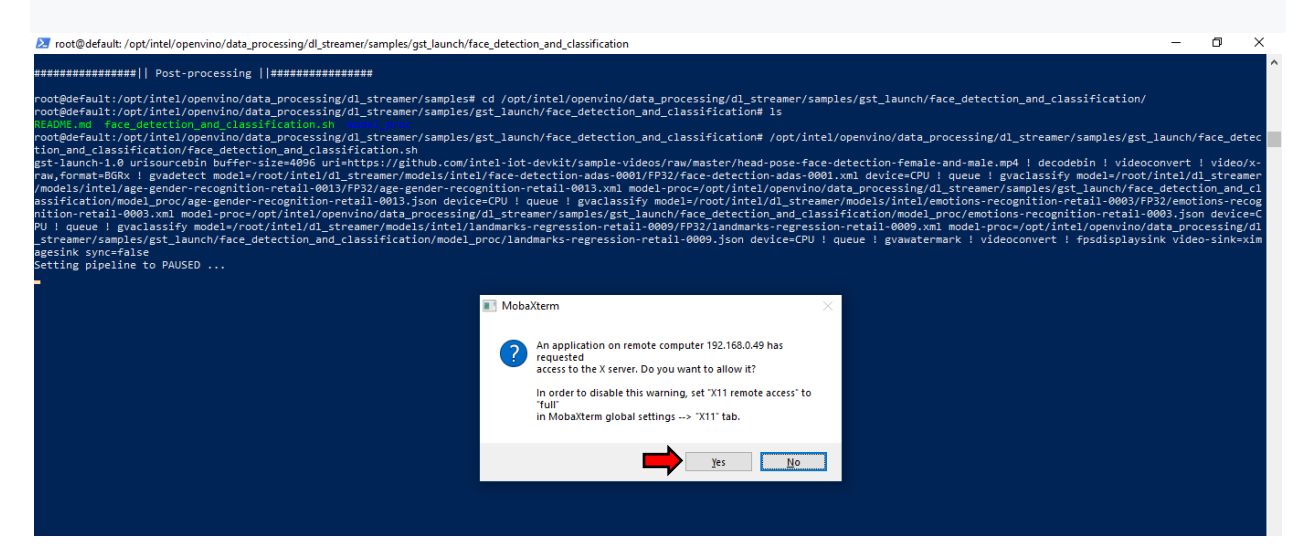

Following is the screenshot of how the output looks like:

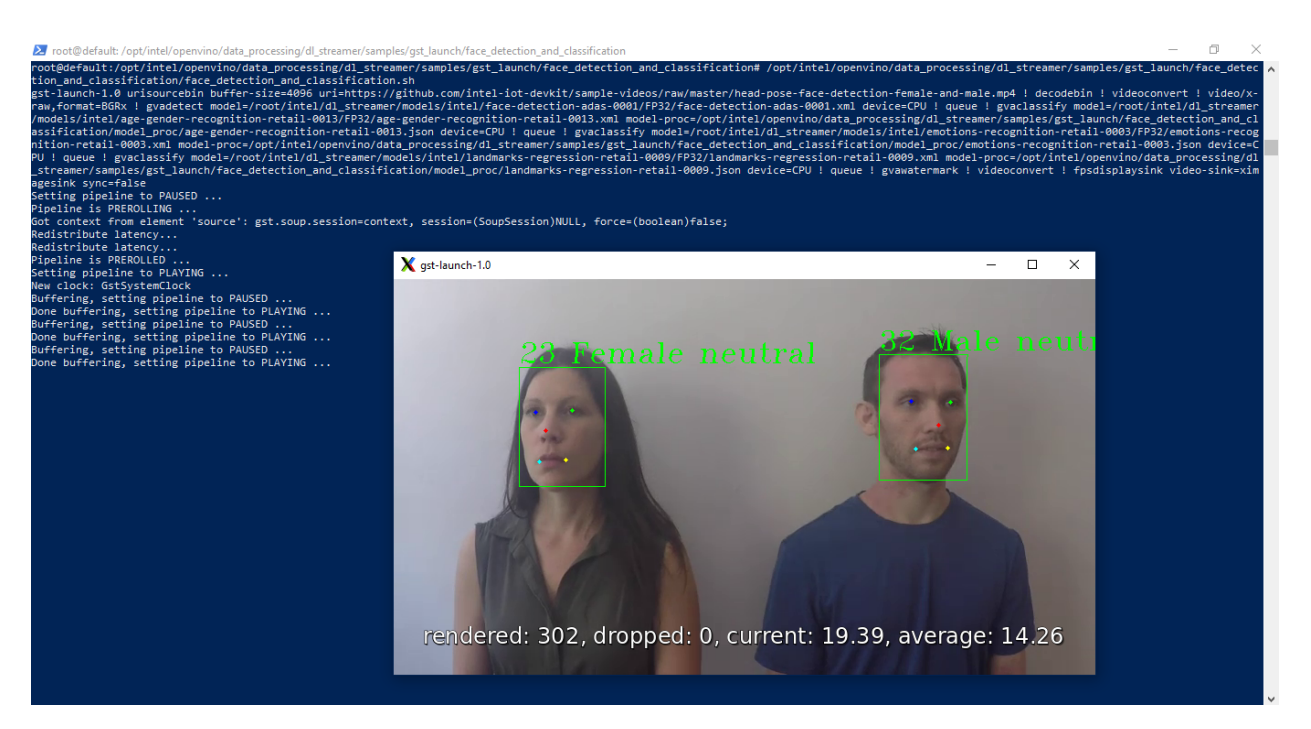

## **References:**

- [1] https://docs.docker.com/docker-for-windows/install/
- [2] <u>https://github.com/opencv/gst-video-analytics</u>
- [3] https://github.com/opencv/gst-video-analytics/issues/75
- [4] https://mobaxterm.mobatek.net/download-home-edition.html